3) Dopo aver selezionato l'icona "Cheching Mail", impostare:Secure Sockets when Receiving: Required, Alternate Port

| Options         |                                          | ? × |
|-----------------|------------------------------------------|-----|
| Category:       |                                          |     |
| 533             | <u>M</u> ail Server:                     |     |
|                 | mail.unimol.it                           |     |
| Getting Started | liser Name:                              |     |
| 22              |                                          |     |
| Checking Mail   |                                          |     |
|                 | Check for mail every 30 minute(s)        |     |
|                 | Don't check without a network connection |     |
| Incoming Mail   | Don't check when using battery           |     |
|                 | Send on check                            |     |
| Sending Mail    | C Save password                          |     |
| <b>e</b>        | Secure Sockets when Receiving            |     |
| Companying Mail | Required, Alternate Port 💽 L st SSL Info |     |
|                 |                                          |     |
|                 |                                          |     |
| Internet Dialup | OK Cancel H                              | elp |